Bystronic Laser AG Switzerland

T +41 62 956 33 33 Industriestrasse 21F +41 62 956 33 80CH-3362 Niederönzinfo.laser@bystronic.com www.bystronic.com

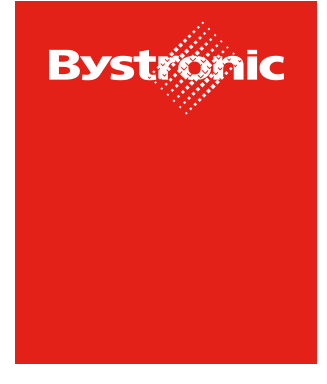

**Best choice.** 

## **Request for Quotation (RFQ) -**Angebotsabgabe

Inhaltsverzeichnis

Variante 1: Einstieg via E-Mail Seite 2 Variante 2: Anfragen über Portal anzeigen und Angebot abgeben Seite 5

## Variante 1 – Einstieg via E-Mail

1. Mit jeder neuen Bystronic-Anfrage, erhalten Sie eine E-Mail mit einem Link zur Anfrage. Durch einen Klick auf den Link können Sie die Anfrage direkt öffnen.

| Bystronic SCM <no-reply@app11.jaggaer.com><br/>An • Hogg Martin</no-reply@app11.jaggaer.com>                                                                                                    |  |  |  |  |  |  |
|----------------------------------------------------------------------------------------------------|--|--|--|--|--|--|
| Sehr geehrter Herr Martin Hogg                                                                                                    |  |  |  |  |  |  |
| hiermit erhalten Sie eine Anfrage von der Bytronic.<br>Bitte öffnen Sie den Link um die Anfrage zu bearbeiten und Ihre Offerte abzugeben.<br>Sie können Ihren bestehenden Jaggaer- Account für das Login verwenden. |  |  |  |  |  |  |
| Link: https://app11.jaggaer.com/rfq/index.php?lang=ger&controller=quote&type=rfq&id=1129956&cid=157021                                                                                                    |  |  |  |  |  |  |
| Angebotsabgabe bis zum: 28.09.2022 23:59:00 (Europe/Berlin)                                                                                                    |  |  |  |  |  |  |
| Falls Sie keinen Jaggaer-Account haben, können Sie das folgende "Einmal" Login verwerden.                                                                                                    |  |  |  |  |  |  |
| Benutzername:<br>Passwort:                                                                                                    |  |  |  |  |  |  |
| Für weitere Fragen stehen wir Ihnen gerne zur Verfügung.                                                                                                    |  |  |  |  |  |  |
| Freundliche Grüsse                                                                                                    |  |  |  |  |  |  |
| Freundliche Grüsse                                                                                                    |  |  |  |  |  |  |
| Bystronic Group                                                                                                    |  |  |  |  |  |  |
| Bitte beachten Sie:<br>Es handelt sich hierbei um eine automatisch vom Lieferantenportal generierte E-Mail.<br>Fragen bzw. Antworten an diese E-Mail-Adresse sind nicht möglich.                                    |  |  |  |  |  |  |

2. Bitte verwenden Sie das Ihnen bereits bekannte Login, damit Sie ein Angebot abgeben können

|                                                                                                    | []                                                           |  |  |  |  |  |  |  |
|----------------------------------------------------------------------------------------------------|--------------------------------------------------------------|--|--|--|--|--|--|--|
|                                                                                                    | J∕\GG/\ <del>_R</del> •                                      |  |  |  |  |  |  |  |
|                                                                                                    | Username <u>bystronic.chhogg</u><br>Passwort ••••••<br>Login |  |  |  |  |  |  |  |
| © 1999-2022 JAGGAER                                                                                                    |                                                              |  |  |  |  |  |  |  |
| Wenn Sie unsere Lösung verwenden, verarbeiten wir Ihre personenbezogenen D<br>gemäß den in unserem Service beschriebenen <u>Datenschutz-Bestimmungen</u> |                                                              |  |  |  |  |  |  |  |
| Ich habe mein Passwort vergessen                                                                                                    |                                                              |  |  |  |  |  |  |  |

- → Sollten Sie das Passwort vergessen haben, können Sie selber ein Neues erstellen, indem Sie auf «Ich habe mein Passwort vergessen» klicken.
- → Sollten Sie noch nicht registriert sein, können Sie das «Einmal-Login» im E-Mail verwenden oder sich an <u>einkauf.laser@bystronic.com</u> wenden, um die Registrierungseinladung zu erhalten.

3. Bitte prüfen Sie die Basis-Daten der Anfrage und klicken Sie auf «Weiter». Bystronic

| RFQ #3 (14.09.2022 13:40:16) · 3 o                                              |             |                                                                                                    | ← 🖶 Ablehnen Weiter  |
|---------------------------------------------------------------------------------|-------------|----------------------------------------------------------------------------------------------------|----------------------|
|                                                                                 | 1 ALLGEMEIN | 2 ANGEBOT 3 ÜBERPRÜFEN                                                                                                    |                      |
| Kontakt Informationen<br>EINKÄUFER<br>Hogg, Martin<br>martin.hogg@bystronic.com | Allgemein   | ANGEBOTSEINSTELLUNGEN Währung Schweizer Franken Währungskurse 1 CHF = 1 CHF Zahlungsbedingung* CH30 (Innert 30 Tagen ohne Abzug) Lieferbedingungen DDP (GELIEFERT VERZOLLT ( benannter Ort)) Lieferadresse Luzern | •                    |
|                                                                                 |             | ANDERE DETAILS     Notizen                                                                                                    | <i>x</i><br><i>x</i> |

4. Öffnen Sie die Anfrage mit einem Klick auf den Ordner

| â       | Bystronic         |               |                           |        |       |           |                |              |    |        |        | <b>e 1</b> |
|---------|-------------------|---------------|---------------------------|--------|-------|-----------|----------------|--------------|----|--------|--------|------------|
|         | RFQ #3 (14.09.202 | 2 13:40:16) · | 3 o                       |        |       |           |                | <del>(</del> | ۲  | Ŧ      | Zurück | Weiter     |
|         |                   |               |                           | ALLGEM | EIN   | 2 ANGEBOT | (3) ÜBERPRÜFEN |              |    |        |        |            |
| ۹       | MATERIALNAME      | ERFORDER      | STATUS                    | DATEI  | MENGE | EINHEIT   | EINZELPREIS    | PREISEINHEIT | GE | SAMTPR | EIS    |            |
| 9<br>10 | Dichtung          |               | <ul> <li>Offen</li> </ul> | 0      | 1     | ST        |                | 1            |    |        |        | 8          |
| 큠       |                   |               |                           |        |       |           |                |              |    |        |        |            |
| *       |                   |               |                           |        |       |           |                |              |    |        |        |            |

5. Bitte füllen Sie das Formular mit Ihrem Angebot aus und klicken Sie auf «Speichern»

|                                                                                                    | RFQ #3 (14.09.2022 13:40:16) • 3 •                                                                                                    |                                    | C Abbrechen Ablehnen Speich                                            |
|----------------------------------------------------------------------------------------------------|----------------------------------------------------------------------------------------------------|------------------------------------|------------------------------------------------------------------------|
| <pre>tentententi internet internet inte</pre> |                                                                                                    | ⊘ ALLOEMEIN ② ANGEBOT ③ ÜBERPRÜFEN |                                                                        |
|                                                                                                    | Artikeletalis Peation 1 oo 1<br>Summer<br>10117273<br>Summer<br>0 Offen<br>101070703<br>Contence<br>Contence | • ALCEANCE       • DECEMPIONING    | 0.0 CHF       Densityers       Marge     1       Datagers     0.00 CMF |

→ Bei Rückfragen können Sie den Button «Nachrichten» verwenden, um mit Bystronic zu kommunizieren 6. Um das Angebot an Bystronic zu übermitteln, klicken Sie auf den Button «Senden» und geben Sie anschliessen Ihre Angebotsnummer und Ihr Zeichen ein.

| ŝ        | Bystronic                            |       | _                    |                     |          |                                                 | # 1    |
|----------|--------------------------------------|-------|----------------------|---------------------|----------|-------------------------------------------------|--------|
| -        | RFQ #3 (14.09.2022 13:40:16)         | 3 0   |                      |                     |          | ← Zurück                                        | Senden |
| )))      |                                      |       | ⊘ ALLGEMEIN          | IGEBOT Ø ÜBERPRÜFEN |          |                                                 |        |
| ۹        | Akzeptierte Artikel                  |       |                      |                     | 5.00 CHF | 85                                              |        |
| e<br>R   | # POSITION                           | MENGE | PREISEINHEIT EINHEIT | EINZELPREIS         | GESAMT   | 5.00 CHF<br>Gesamtpreis Angebot                 |        |
|          | 1 Dichtung                           | 1     | 1 57                 | 5.00 CHF            | 5.00 CHF | Angebotene Artikel<br>Frist<br>2022-04-28 23 59 | 1/1    |
| An<br>An | gebot senden<br>gebotsnummer<br>2345 |       | ×                    |                     |          |                                                 |        |

Ihr Zeichen Ihr Name

Wollen Sie das Angebot wirklich einreichen? Nachdem Sie das Angebot zurückgeschickt haben, können Sie es nicht mehr ändern!

Abbrechen Senden

## Variante 2 – Anfragen über Portal anzeigen und Angebot abgeben

Sie haben immer die Möglichkeit alle Anfragen der Bystronic im Portal anzuzeigen und darüber Ihr Angebot abzugeben.

- 1. Bitte rufen Sie das Portal unter dem folgenden Link auf: <u>https://app11.jaggaer.com/portals/bystronic</u>
- 2. Bitte verwenden Sie das Ihnen bereits bekannte Login, damit Sie ein Angebot abgeben können.

|                  | <i>J∕\GG/\<del>_R</del>•</i>                                                                                                    |
|------------------|----------------------------------------------------------------------------------------------------|
|                  | Username (bystronic.chhogg<br>Passwort                                                                                                    |
|                  | Login                                                                                                    |
| Wenn Sie<br>gemä | unsere Lösung verwenden, verarbeiten wir Ihre personenbezogenen Daten<br>iß den in unserem Service beschriebenen <u>Datenschutz-Bestimmungen</u> |
|                  | Ich habe mein Passwort vergessen                                                                                                    |

## → Sollten Sie das Passwort vergessen haben, können Sie selber ein Neues erstellen, indem Sie auf «Ich habe mein Passwort vergessen» klicken.

- → Sollten Sie noch nicht registriert sein, können Sie das «Einmal-Login» im E-Mail verwenden (siehe Variante 1) oder sich an <u>einkauf.laser@bystronic.com</u> wenden, um die Registrierungseinladung zu erhalten.
- 3. Über das Menü auf der linken Seite, können alle Anfragen angezeigt werden:

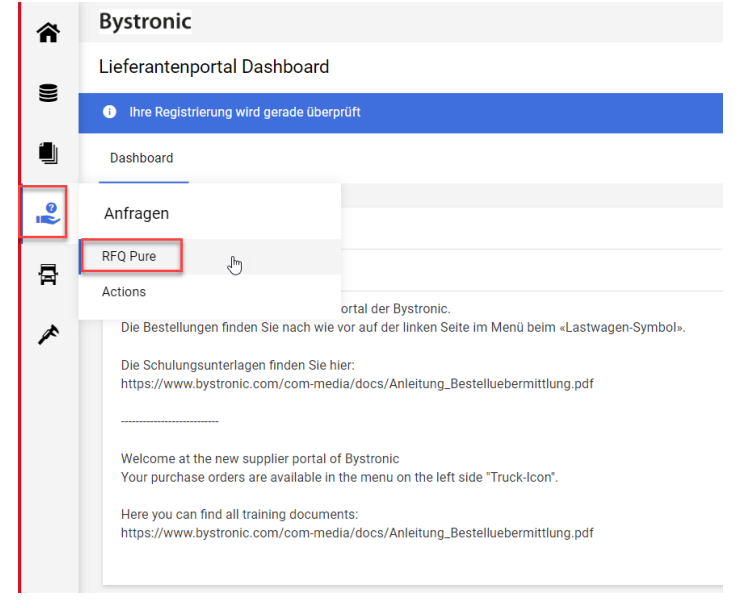

4. Nun erscheint eine Übersicht aller Anfragen. Mit dem Ordner kann eine Anfrage geöffnet und das Angebot abgegeben werden (siehe oben Variante 1 «Punkt 3»)

| Â      | Bystron        | ic                 |                      |                               |                 |                    | <b>.</b> 1  |
|--------|----------------|--------------------|----------------------|-------------------------------|-----------------|--------------------|-------------|
| -      | RFQ Pure       |                    |                      |                               |                 |                    | <b>▼</b> Q  |
|        | Angezeigte Erg | ebnisse 1 - 2 of 2 | Zeige 10 🔻           |                               |                 |                    | < 1 von 1 → |
|        | RFQ NR.        | VERSION            | NAME                 | ANGEBOTSSTATUS                | VERANTWORTLICHE | FRIST              | POSITIONEN  |
| 8<br>1 | 3              | 2                  | RFQ #3 (14.09.2022 1 | <ul> <li>Angeboten</li> </ul> | Hogg Martin     | • 2022-09-28 23:59 | 1 🗁         |
| 骨      | 3              | 1                  | RFQ #3 (14.09.2022 1 | Angeboten                     | Hogg Martin     | • 2022-09-28 23:59 | 1 🗁         |
| *      |                |                    |                      |                               |                 |                    |             |

Nach Eingang aller Angebote werden diese entsprechend geprüft und der Vergabeentscheid getroffen. Diese Entscheidung wird Ihnen per Mail mitgeteilt.